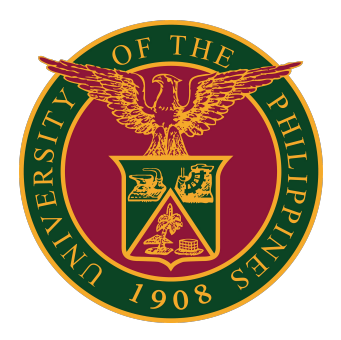

## How to Filter Email Messages in UP Mail

**USER GUIDE** 

## How to Filter Email Messages in UP Mail

- 1. Open your UP Mail.
- 2. In the search box at the top, click the Filter icon.

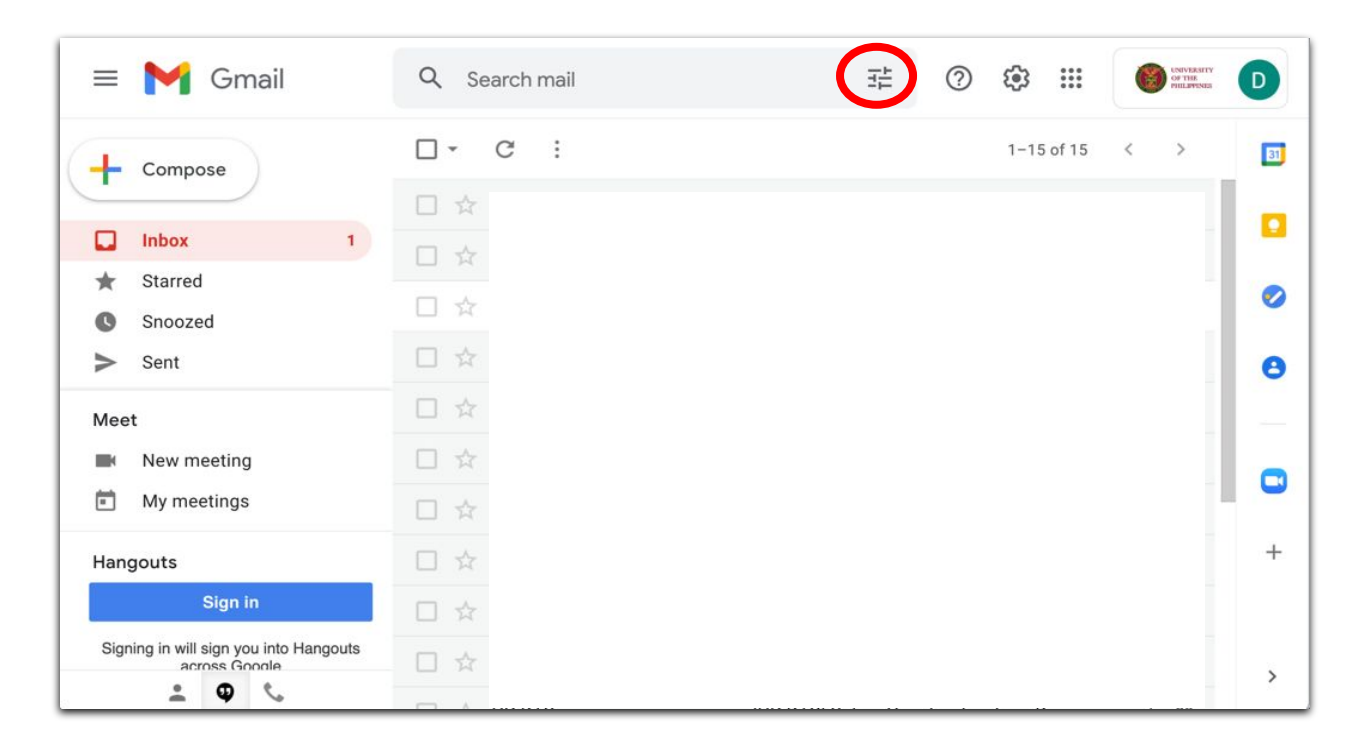

3. Enter the source email address you would like to filter (dts@up.edu.ph in this example)

| To            |                             |                      |
|---------------|-----------------------------|----------------------|
| Has the words |                             |                      |
| Doesn't have  |                             |                      |
| Size          | greater than 👻              | MB -                 |
| Date within   | 1 day 🗸                     | Ē                    |
| Search        | All Mail                    | -                    |
| Has attack    | nment 🔲 Don't include chats |                      |
|               |                             | Create filter Search |
|               |                             |                      |

## How to Filter Email Messages in UP Mail

4. At the bottom of the search window, click Create filter.

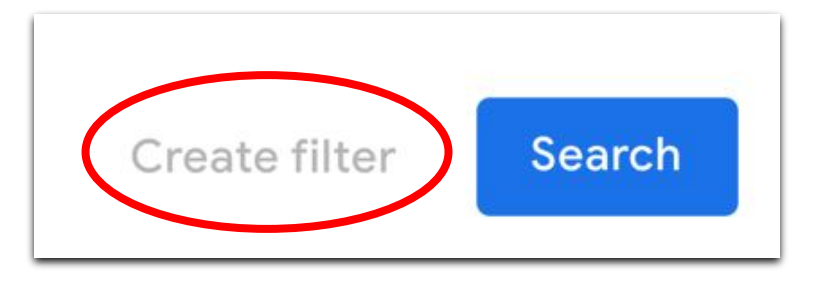

5. Choose Skip the Inbox (Archive it) option

|                        | ÷ | When a message is an exact match for your search criteria: |
|------------------------|---|------------------------------------------------------------|
| $\boldsymbol{\langle}$ |   | Skip the Inbox (Archive it)                                |
|                        |   | Mark as read                                               |
|                        |   | Star it                                                    |
|                        |   | Apply the label: Choose label                              |
|                        |   | Forward it Add forwarding address                          |
|                        |   | Delete it                                                  |
|                        |   | Never send it to Spam                                      |
|                        |   | Always mark it as important                                |
|                        |   | Never mark it as important                                 |
|                        |   | Categorize as: Choose category                             |
|                        |   | Also apply filter to <b>0</b> matching conversations.      |
|                        | 0 | Learn more Create filter                                   |

## How to Filter Email Messages in UP Mail

6. Click Create Filter.

After the filter has been created, you can find the email on the All Mail Folder.

Just click All Mail on the left column of your UP Mail.

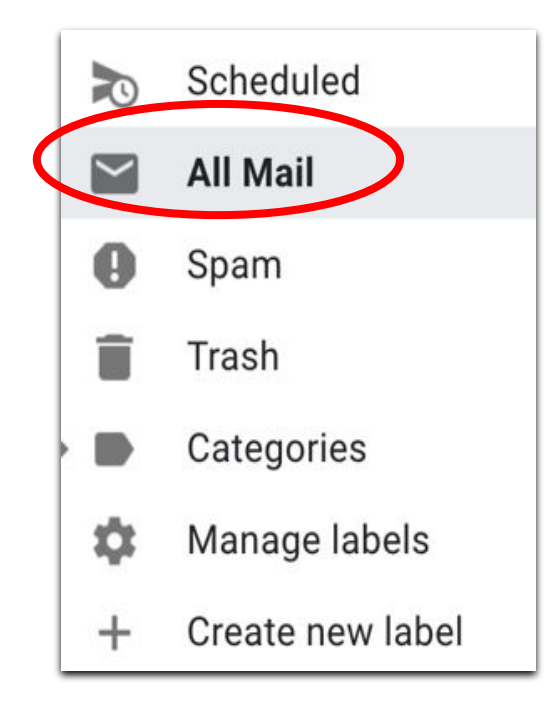

Then type the filtered email on your search box.

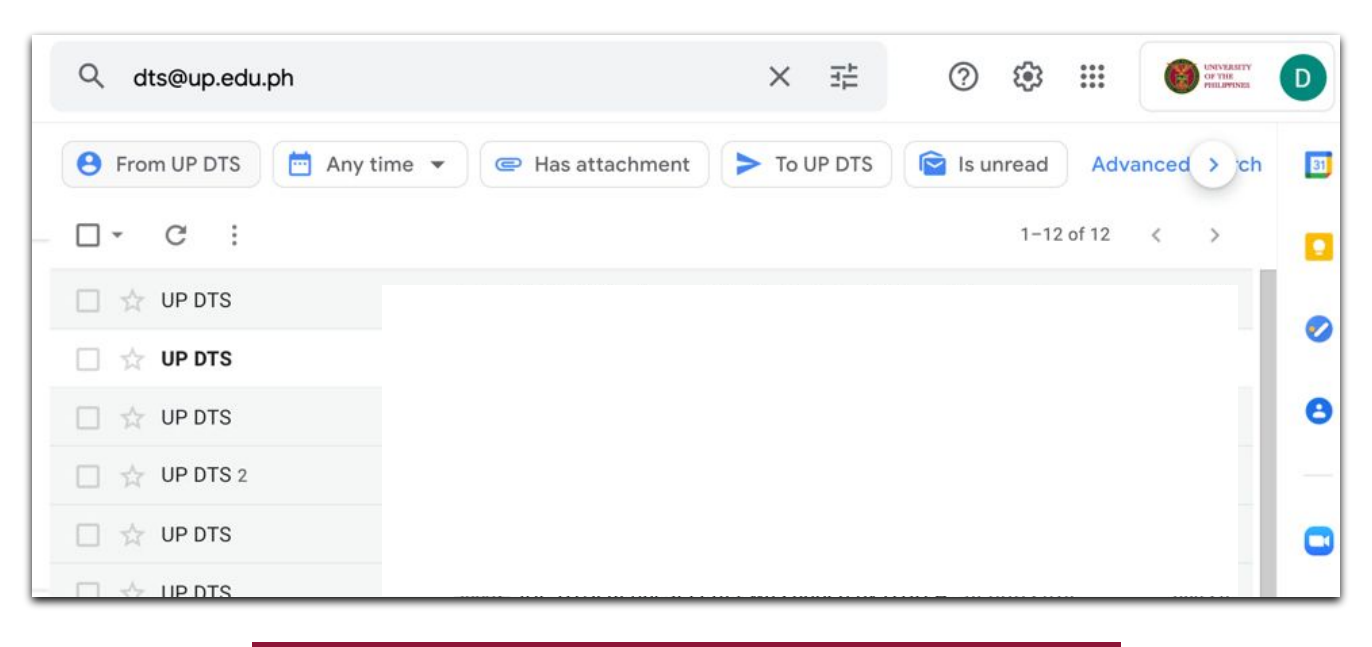